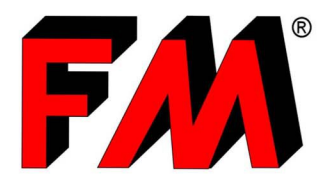

*Engineering and production of technical items in thermoplastic materials and relative molds.* 

# Guida alla creazione del Carrello nel B2B

FM ha messo a disposizione dei suoi clienti il servizio B2B, usufruibile sul suo sito <u>www.fm.re.it</u>.

Questo pratico servizio, oltre a mettere a disposizione il **catalogo digitale sempre aggiornato**, consente di richiedere **preventivi** e di inoltrare **ordini di acquisto** in maniera facile, veloce e sicura.

Per farlo è sufficiente creare un proprio **Carrello**, in questa guida vedremo come si fa:

#### **EFFETTUARE IL LOGIN**

Per prima cosa sarà necessario effettuare il login, per farlo basterà andare sul sito di FM e inserire le proprie credenziali (username e password) nell'apposita area di "accesso al B2B".

Nel caso in cui ancora non si disponesse di un account B2B, basterà chiederne l'attivazione cliccando sull'apposito tasto di "attivazione" e compilando il relativo form. In seguito riceverete una email che vi comunicherà le vostre credenziali di accesso.

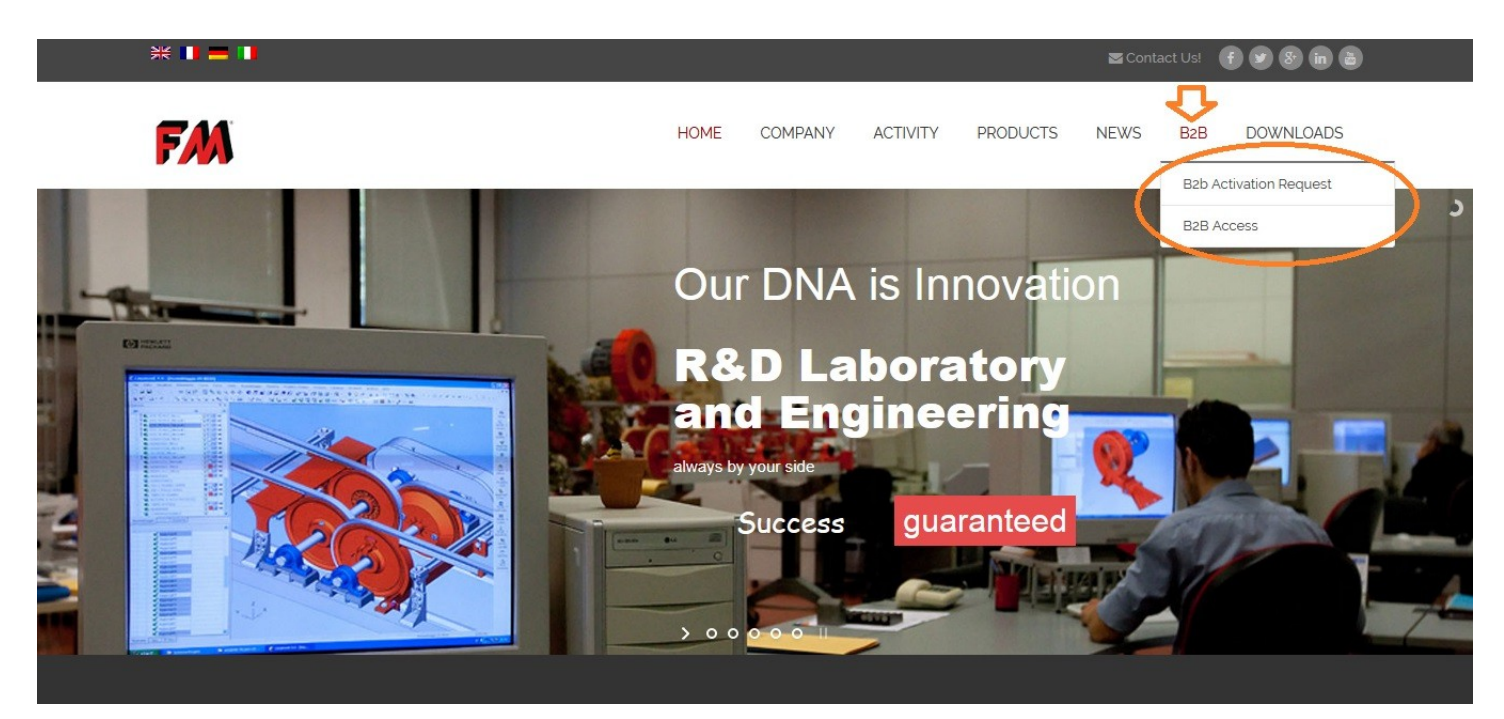

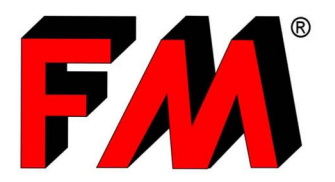

*Engineering and production of technical items in thermoplastic materials and relative molds.* 

## ENTRARE NELL'AREA CATALOGO

Una volta effettuato l'accesso, cliccare col mouse sulla voce "Catalogo" [1], dovreste ora trovarvi davanti a questa pagina.

Cliccare quindi su "Catalogo FM" [2] per accedere alla lista dei prodotti.

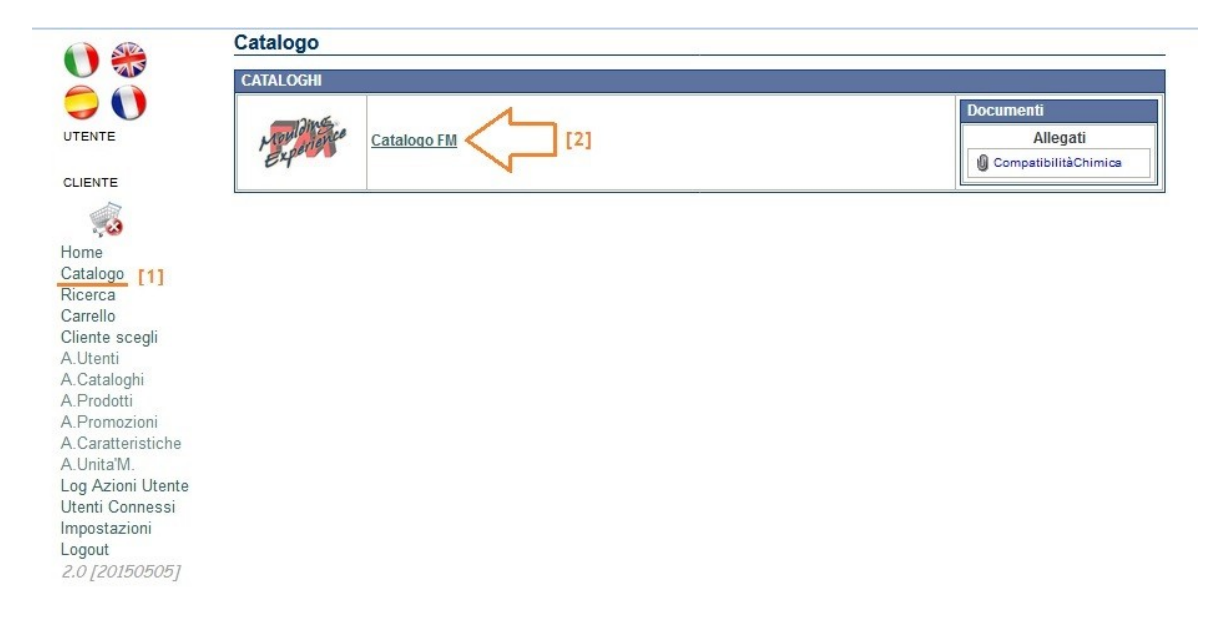

## **CERCARE IL PRODOTTO CHE VI INTERESSA**

A questo punto non vi resta che cercare all'interno del catalogo il prodotto che vi interessa e, una volta trovato, aggiungerlo al vostro carrello.

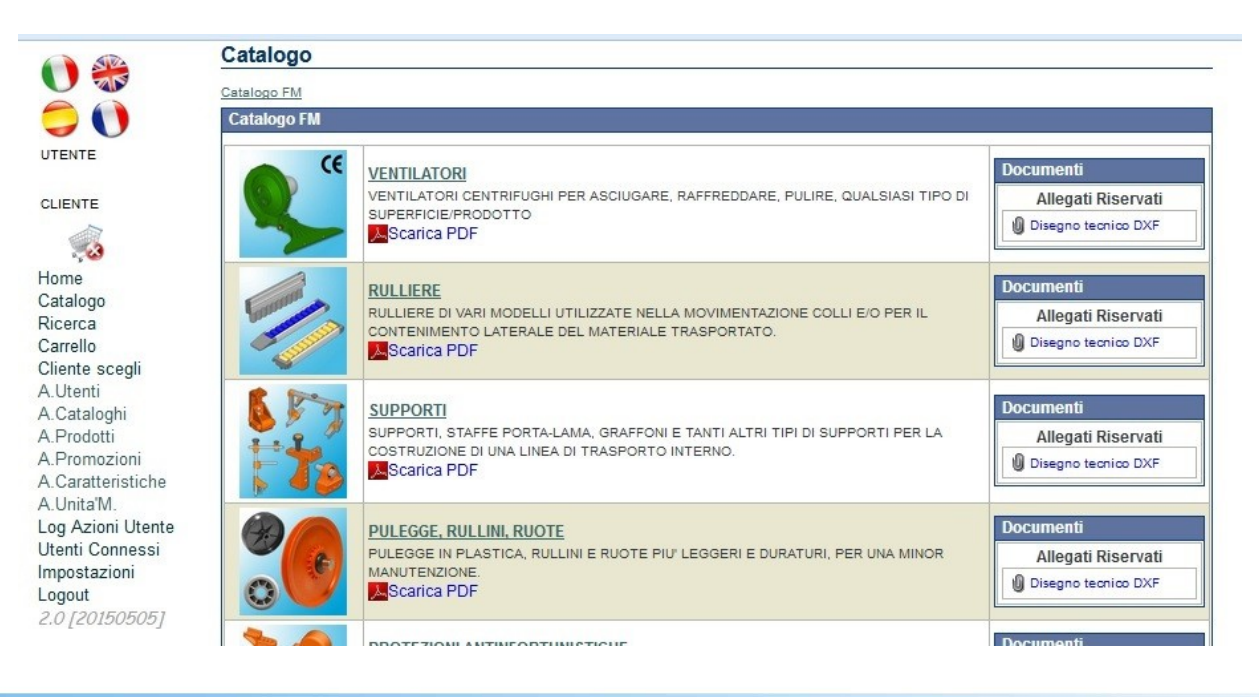

F.M. s.r.l. - Via Europa,4 - 42015 Correggio (RE) - ITALY - Tel. +39.0522.631055 - Fax. +39.0522.642992 http://www.fm.re.it - E-mail: fm@fm.re.it P.IVA IT00271100356

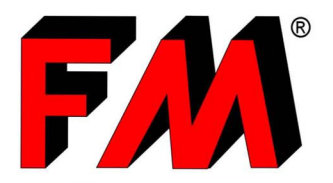

*Engineering and production of technical items in thermoplastic materials and relative molds.* 

Ad esempio, se vogliamo ordinare 100 ventole "Green Blow – Ventola D.310", basterà andare in "Ventilatori > Ventilatore Centrifugo Green Blow > Green Blow - Ventola D.310", a questo punto selezioneremo il prodotto cliccando la spunta a lato del suo nome [1] e poi, dopo aver definito la quantità del prodotto da ordinare (nell'esempio 100 pezzi) [2], cliccheremo su "Aggiungi al Carrello" [3].

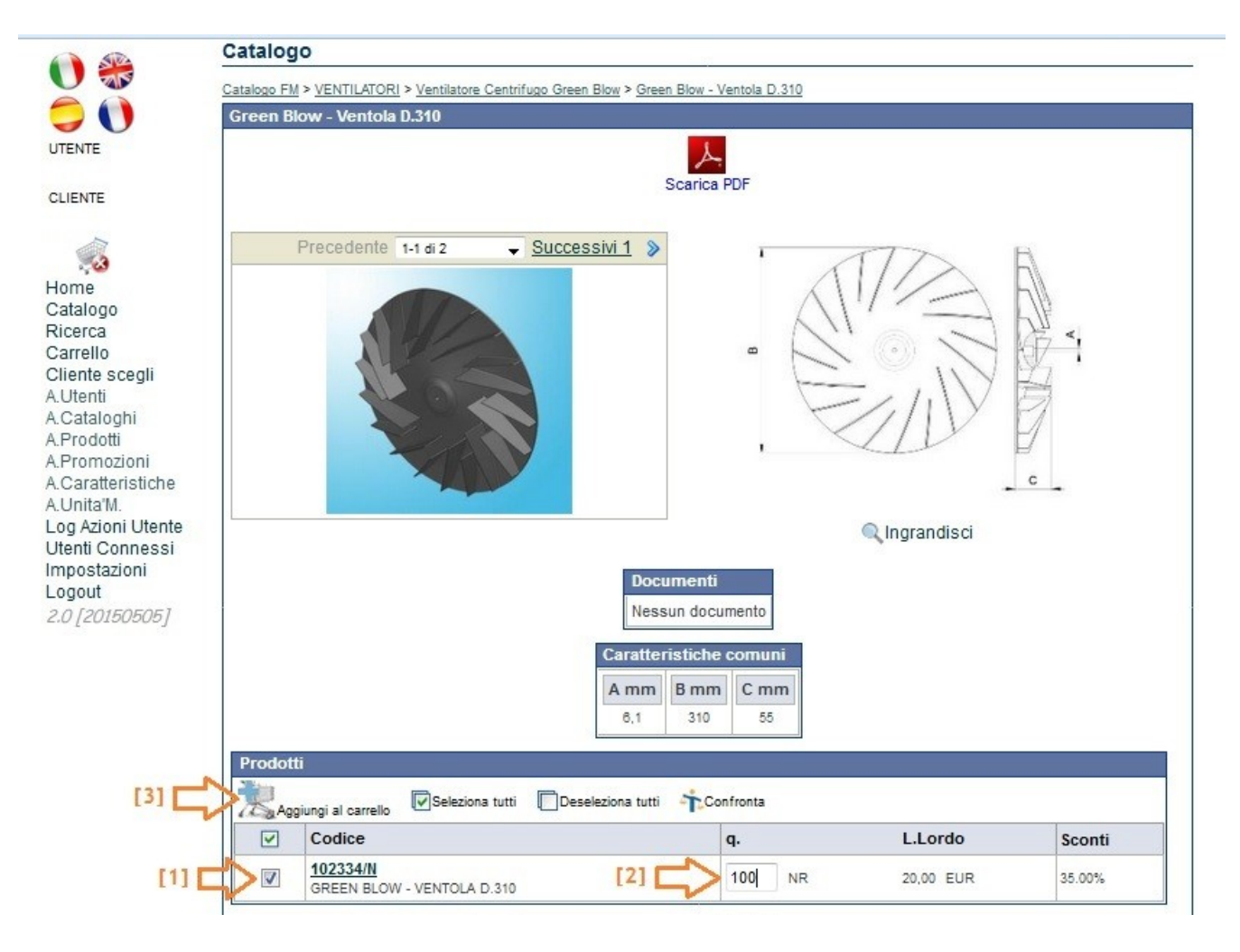

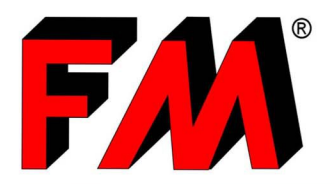

*Engineering and production of technical items in thermoplastic materials and relative molds.* 

### ALTERNATIVA: RICERCA PER CODICE PRODOTTO

Se si conosce già il codice (o il nome) del prodotto che si vuole mettere a carrello, è possibile semplificare l'operazione cercandolo direttamente tramite la funzione "Ricerca" [1], invece di dover sfogliare l'intero catalogo digitale.

Una volta entrati in "Ricerca", inserire il codice (o il nome) del prodotto che si vuole aggiungere al Carrello.

Nel nostro esempio, inseriremo il codice della Ventola D.310 (codice: 102334) nell'apposito riquadro sotto la voce "prodotto" [2], e poi cliccheremo sulla lente d'ingrandimento (tasto "cerca") [3].

Fatto ciò, ci comparirà l'articolo richiesto.

A questo punto segnare la spunta a lato del prodotto per selezionarlo [4], indicare la quantità desiderata [5] e aggiungere al Carrello cliccando sull'apposito tasto [6].

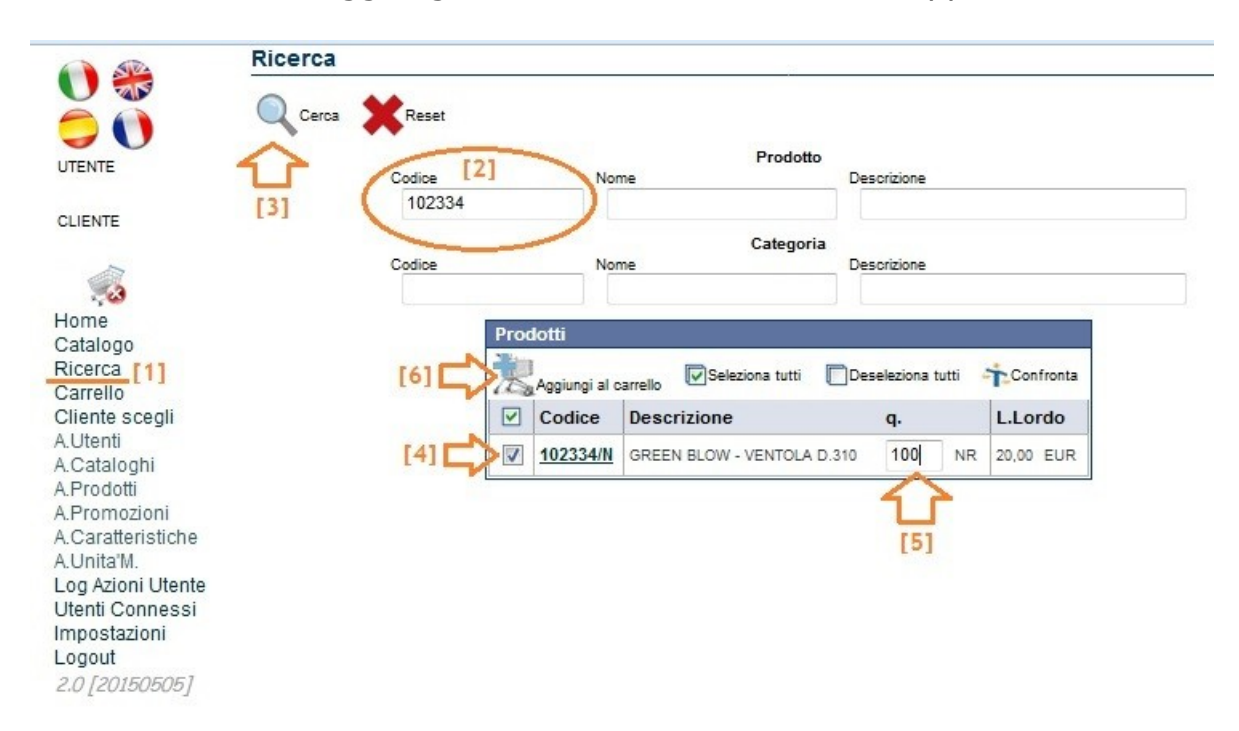

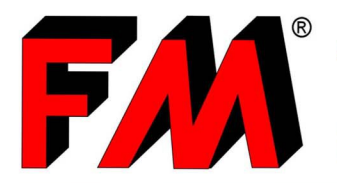

Engineering and production of technical items in thermoplastic materials and relative molds.

#### **INOLTRARE IL PREVENTIVO E/O L'ORDINE**

Adesso il vostro carrello è pronto ed è possibile visualizzarlo nell'apposita scheda denominata "Carrello" [1].

Per vedere il dettaglio del contenuto del carrello, basta cliccare sul tasto a forma di penna situato a destra del carrello selezionato [2].

Alternativamente, potete accedere direttamente e in qualunque momento al vostro carrello cliccando sul pulsante a forma di carrello [3].

| 🕦 🙈 🛛 Elei              | o carrelli                                                        | _ |
|-------------------------|-------------------------------------------------------------------|---|
| š 🐧 🛛 🖻                 | luovo 🔍 Cerca                                                     |   |
| TENTE                   | Codice Codice utente Codice cliente                               |   |
| LIENTE                  | Categoria Avanzamento Anno<br>2017 -                              |   |
| 5 (3)                   | Carrello selezionato                                              |   |
| lome                    | Cliente Creato Modificato Stato                                   |   |
| atalogo                 | C00472 25-09-2017 11:24:43 25-09-2017 11:24:43 Attivo             |   |
| licerca                 |                                                                   |   |
| arrello [1]             | [4]                                                               | _ |
| liente scegli<br>Utenti | Seleziona tutti Deseleziona tutti Cancella Pregistra              |   |
| Cataloghi               | Codice Codice utente Cliente Modificato Categoria Validaz, Avanz, | T |
| Prodotti                | Nessun carrello presente                                          | - |
| Promozioni              |                                                                   | _ |
| Unito'M                 |                                                                   |   |
| og Azioni Litente       |                                                                   |   |
| Itenti Connessi         |                                                                   |   |
| mostazioni              |                                                                   |   |
| ogout                   |                                                                   |   |
| 2.0 [20160606]          |                                                                   |   |

Ora si può verificare la quantità dei prodotti inseriti a carrello (ed eventualmente modificarla) [1] e salvare il carrello nel caso si voglia finire di completarlo in seguito [2], quindi si può richiedere di farsi inviare un preventivo [3] oppure si può inoltrare l'ordine direttamente al nostro ufficio commerciale [4] mediante gli appositi tasti.

| Carrello                |                 |                           |               |               |               |  |  |              |                                   |                           |  |  |
|-------------------------|-----------------|---------------------------|---------------|---------------|---------------|--|--|--------------|-----------------------------------|---------------------------|--|--|
| Chiudi Salva Stamp      | a Calcola       |                           | тио 🖊 [3]     |               |               |  |  | Codice       | Avanzamento - T<br>Anagrafica Sor | DTALE <b>1.300,00</b> EUR |  |  |
| Elenco prodotti         |                 |                           |               |               |               |  |  |              |                                   |                           |  |  |
| +Aggiungi righe 1 Cerca | Seleziona tutti | Deseleziona tutti XCancel | la 🔍 Cerca    |               |               |  |  |              |                                   |                           |  |  |
| 🗹 👌 📄 📿.ta'             | Codice          | Descrizione               | L.Lordo conf. | L.Lordo unit. | Sconti % q.c. |  |  | Importo      | Stato                             | Validaz.                  |  |  |
| 100 NR                  | 102334/N 🛛      | GREEN BLOW - VENT         |               | 20 20,00 EUR  | 35 35,00      |  |  | 1.300,00 EUR | Attivo 🗸                          | · •                       |  |  |
| [1]                     |                 |                           |               |               |               |  |  |              |                                   |                           |  |  |